## របៀបបើកដំណើរការប័ណ្ណ Debit Card/CSS Card តាមម៉ាស៊ីនអេធីអឹម

## Card "Debit Card/CSS Card" Activation

| របៀបបើកដំណើរការប័ណ្ណ Debit Card/CSS Card តាមម៉ាស៊ីនអេធីអឹម |                                                           |  |
|------------------------------------------------------------|-----------------------------------------------------------|--|
| ជំហាន                                                      | ការអនុវត្តន៍                                              |  |
| 9                                                          | បញ្ចូលប័ណ្ណទៅក្នុងម៉ាស៊ីនអេធីអឹម                          |  |
| ២                                                          | ជ្រើសរើសភាសា "អង់គ្លេស, ខ្មែរ, ចិន"                       |  |
| m                                                          | ជ្រើសរើស "បើកដំណើរការប័ណ្ណថ្មី"                           |  |
| և                                                          | បញ្ចូលលេខកូដ (OTP) ដែលបានផ្ញើរទៅទូរសព្ទដៃ របស់លោកអ្នក     |  |
| K                                                          | ជ្រើសរើសពាក្យ "ចុច ប្រសិនបើត្រឹមត្រូវ"                    |  |
| Ъ                                                          | បញ្ចូលលេខសំងាត់ថ្មី ៦ខ្ទង់                                |  |
| ៧                                                          | បញ្ចូលលេខសំងាត់ ៦ខ្ទង់ ម្តងទៀត ដើម្បីបញ្ជាក់              |  |
| ៨                                                          | សូមអបអរសាទរ! ប័ណ្ណរបស់លោកអ្នកត្រូវបានបើកដំណើរការដោយជោគជ័យ |  |

| How to perform Debit Card/CSS Card activation via ATM |                                                        |
|-------------------------------------------------------|--------------------------------------------------------|
| Step                                                  | Description                                            |
| 1                                                     | Insert Card "Debit Card/CSS Card" into ATM             |
| 2                                                     | Select Language "English / Khmer / Chinese"            |
| 3                                                     | Select "New Activation Card"                           |
| 4                                                     | Enter OTP Number that sent to your mobile phone number |
| 5                                                     | Select "Press if Correct"                              |
| 6                                                     | Enter Your New PIN 6 digits                            |
| 7                                                     | Re-enter Your New PIN 6 digits to confirm              |
| 8                                                     | Congratulation! Your card is activated successfully    |

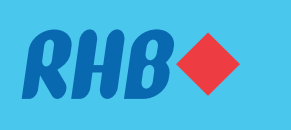